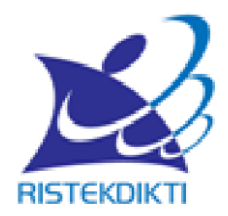

## PANDUAN PENDAFTARAN CALON PESERTA PELATIHAN PENULISAN ARTIKEL ILMIAH NASIONAL DAN INTERNASIONAL TAHUN 2017

Direktorat Pengelolaan Kekayaan Intelektual Direktorat Jenderal Penguatan Riset dan Pengembangan Kementerian Riset, Teknologi, dan Pendidikan Tinggi 2017

## PANDUAN PENDAFTARAN CALON PESERTA PELATIHAN PENULISAN ARTIKEL ILMIAH NASIONAL DAN INTERNASIONAL

Sesuai ketentuan yang tercantum pada surat edaran Pelatihan Penulisan Artikel Ilmiah Nasional dan Internasional Tahun 2017, seluruh pendaftaran harus dilakukan melalui daring melalui <u>http://simlitabmas.ristekdikti.go.id/pelatihan</u>. Hal-hal yang perlu diperhatikan oleh pengusul untuk mengawali pendaftaran secara *online* adalah sebagai berikut:

Syarat pendaftaran peserta:

- 1. Memiliki NIDN/NIDK;
- 2. Mengirimkan naskah hasil penelitian yang ditulis sesuai dengan petunjuk jurnal target tetapi belum pernah dipublikasikan. Naskah untuk Pelatihan Penulisan Artikel Ilmiah Internasional harus ditulis dalam bahasa inggris;
- 3. Melampirkan petunjuk penulisan dari jurnal target;
- 4. Belum pernah mengikuti pelatihan sejenis yang diselenggarakan oleh Kemenristekdikti;
- 5. Bersedia mengikuti pelatihan sampai selesai di lokasi yang sudah ditentukan;
- 6. Belum pernah memublikasikan di jurnal internasional bereputasi bagi calon peserta Pelatihan Penulisan Artikel di Jurnal Internasional;
- 7. Belum pernah memublikasikan di jurnal nasional terakreditasi bagi calon peserta Pelatihan Penulisan Artikel di Jurnal Nasional.

Tata cara pendaftaran:

- 1. Pengumuman penerimaan usulan calon peserta pelatihan artikel ilmiah nasional dan internasional di laman ristekdikti.go.id
- 2. Pendaftaran calon peserta dilakukan oleh operator penelitian perguruan tinggi (*user* dan *password* operator penelitian perguruan tinggi sama dengan yang digunakan untuk mendaftar usulan hibah penelitian);
- 3. Perguruan Tinggi yang belum memiliki *user* dan *password* operator dapat mengirimkan alamat surel resmi perguruan tinggi ke <u>simlitabmas@ristekdikti.go.id</u>, dengan subjek **"permintaan user dan password operator penelitian perguruan tinggi"**. Isi surel terdiri atas kode perguruan tinggi, nama perguruan tinggi, nama serta jabatan penanggungjawab *user* dan *password* operator perguruan tinggi penelitian;
- 4. Selanjutnya operator simlitabmas akan mengirimkan *user* dan *password* untuk operator penelitian perguruan tinggi melalui alamat surel resmi perguruan tinggi tersebut;
- 5. *User* dan *password* calon peserta akan diperoleh melalui operator perguruan tinggi setelah didaftarkan;
- 6. *User* dan *password* calon peserta digunakan untuk keperluan pengisian data identitas serta proses mengunggah berkas yang dilakukan secara mandiri oleh calon peserta.

Beberapa ketentuan umum yang harus diperhatikan oleh calon peserta dalam mendaftar adalah sebagai berikut.

- 1. Mekanisme dan tahapan proses pendaftaran calon peserta harus sesuai dengan edaran pelatihan penulisan artikel ilmiah nasional dan internasional Tahun 2017;
- 2. Menyiapkan *soft file* artikel dalam bentuk PDF (file hasil konversi berbasis *file-to-file*) bukan hasil pemindaian (*scan*) dokumen;
- 3. Menyiapkan petunjuk penulisan artikel dari jurnal yang akan dituju (hasil pemindaian) dan gabungkan dengan *soft file* artikel;
- 4. Pendaftaran calon peserta dilakukan oleh operator perguruan tinggi penelitian;
- 5. Pengisian data identitas dan *soft file* dalam format PDF (maksimum besar file 5 MB) diunggah oleh calon peserta.

## Proses dan Mekanisme Pendaftaran Calon Peserta Pelatihan Penulisan Artikel Ilmiah Nasional/Internasional langkah-langkahnya sebagai berikut.

- I. Pendaftaran oleh Operator Penelitian Perguruan Tinggi
  - 1. Pada browser ketik http://simlitabmas.ristekdikti.go.id/pelatihan<enter>

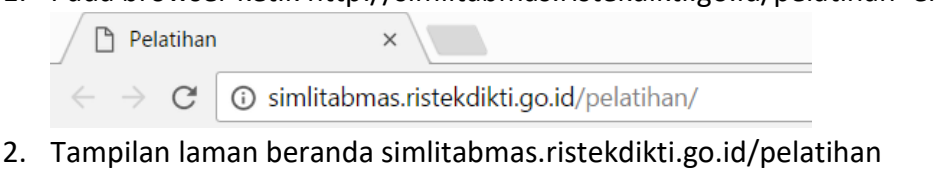

- PENINGKATAN KAPASITAS SUMBER DAYA MANUSIA PERGURUAN TINGGI

  DIREKTORAT JENDERAL PENGUATAN RISET DAN PENGEMBANGAN
  Contine: 1 pengunjung
  Selawa: 22-03-2016, 12:04:32 am
  Login
  Indiatabanas
  Similitabanas
  Onitacis
  Unduk
  Panduan Pendafharan Pelatihan
  Penulisan Artikel
- 3. Klik Login. Pilih Operator Perguruan Tinggi dan klik seperti pada gambar.

| PENINGKATAN K<br>DIREKTORAT JENDI<br>KEMENTERIAN RISI                                                                                            | APASITAS SUMBER DAY.<br>ERAL PENGUATAN RISET D/<br>ET, TEKNOLOGI, DAN PEND                                | A MANUSIA PERGURUAN TINGGI<br>AN PENGEMBANGAN<br>IDIKAN TINGGI<br>Selasa, 22-03-2016, 12:10:1 am |
|----------------------------------------------------------------------------------------------------|----------------------------------------------------------------------------------------------------|--------------------------------------------------------------------------------------------------|
| Login E<br>T<br>1. Klik "Login"<br>• Direktorat Jendral Pendidikan<br>Tinggi<br>Unduh<br>Panduan Pendaftaran Pelatihan<br>Penulisan Artikel 2015 | Login<br>Manajemen Ditiltabmas Reviewer Operator Ditiltabmas Operator Lembaga / Perguruan Tinggi Pengusul | 2. Pilih "Operator<br>Lembaga/Perguruan<br>Tinggi"                                               |

4. Selanjutnya akan tampil seperti pada gambar berikut. Isi nama user dan *password* menggunakan nama user dan password operator penelitian perguruan tinggi serta pilih peran "Operator Penelitian", isi hasil penjumlahan dan klik "login".

| Q                                                    |                                                                                                    |
|------------------------------------------------------|----------------------------------------------------------------------------------------------------|
| ketik password<br>isi "jumlahkan"<br>capcha security | Login Operator Perguruan Tinggi<br>Nama User :<br>Password :<br>Peran : Pilih<br>Jumlahkan : 0 + 8 =<br>Batal Login Operator Teknologi Informasi |
|                                                      | Copyright(c): Diliitabmas, 2013                                                                                                    |

5. Jika belum ada calon peserta pelatihan yang didaftarkan maka akan tampil seperti pada gambar berikut.

| RISTEKDIKTI<br>Beranda Usulan Keg | PENINGKATA<br>DIREKTORAT JI<br>KEMENTERIAN | N KAPASITAS SUMBER DAYA MANI<br>INDERAL PENGUATAN RISET DAN PENG<br>RISET, TEKNOLOGI, DAN PENDIDIKAN T | USIA PERGURUAN TIN<br>SEMBANGAN<br>TINGGI o<br>Selasa, 18 | NGGI<br>mline: 3 pengunjung<br>-04-2017, 4:06:15 pm |
|-----------------------------------|--------------------------------------------|----------------------------------------------------------------------------------------------------|-----------------------------------------------------------|-----------------------------------------------------|
| Selamat Datang: (                 | Operator Universitas Su                    | ralaya                                                                                                 | Daftar Calon Pe                                           | serta Pelatihan                                     |
| Tahun: 2017 ▼<br>Total data: 1    |                                            |                                                                                                    |                                                           |                                                     |
| Nama                              | NIDN                                       | Informasi Pelatihan                                                                                    | Status                                                    | User<br>Password                                    |
|                                   |                                            | Data Tidak Dapat Ditemukan !!!                                                                         |                                                           |                                                     |
|                                   |                                            |                                                                                                    |                                                           |                                                     |

6. Pilih menu usulan kegiatan, kemudian pilih sub menu pendaftaran, maka akan muncul daftar jadwal pelatihan seperti pada gambar, klik jadwal untuk melihat lokasi dan jumlah maksimal peserta setiap lokasi serta jumlah calon peserta yang sudah mendaftar.

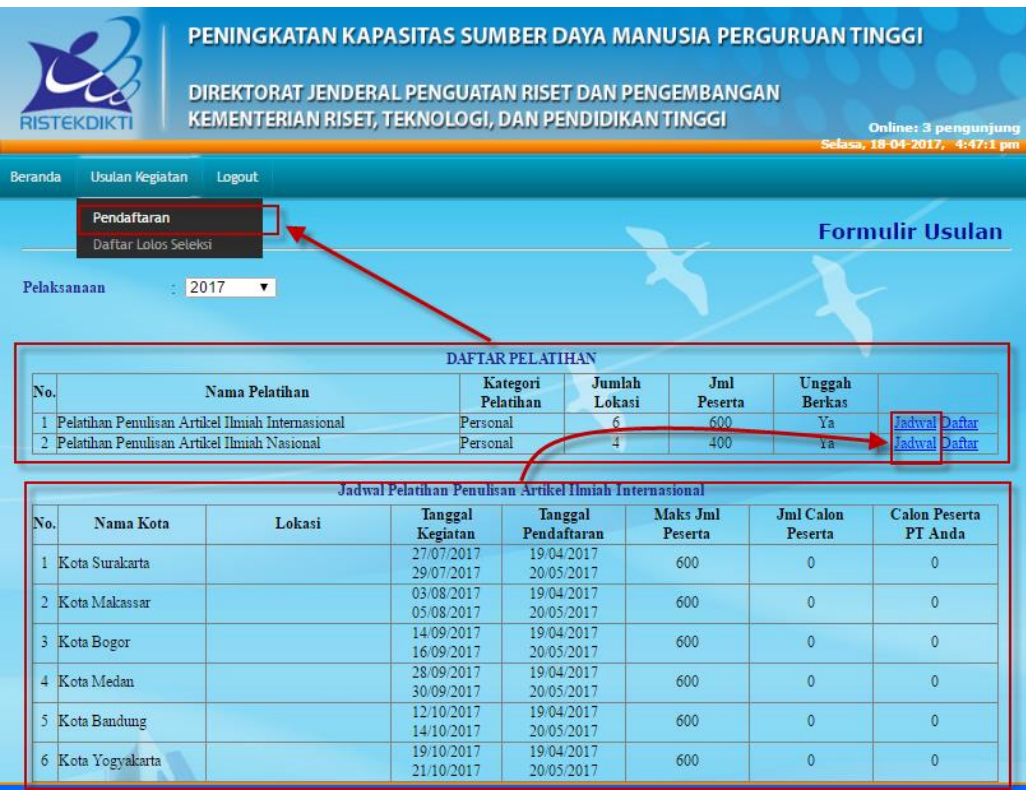

7. Klik daftar untuk mulai mendaftarkan calon peserta pelatihan sesuai dengan jenis pelatihan yang akan didaftarkan, kemudian masukkan NIDN, jika data calon pengusul sudah sesuai klik daftar seperti gambar di bawah.

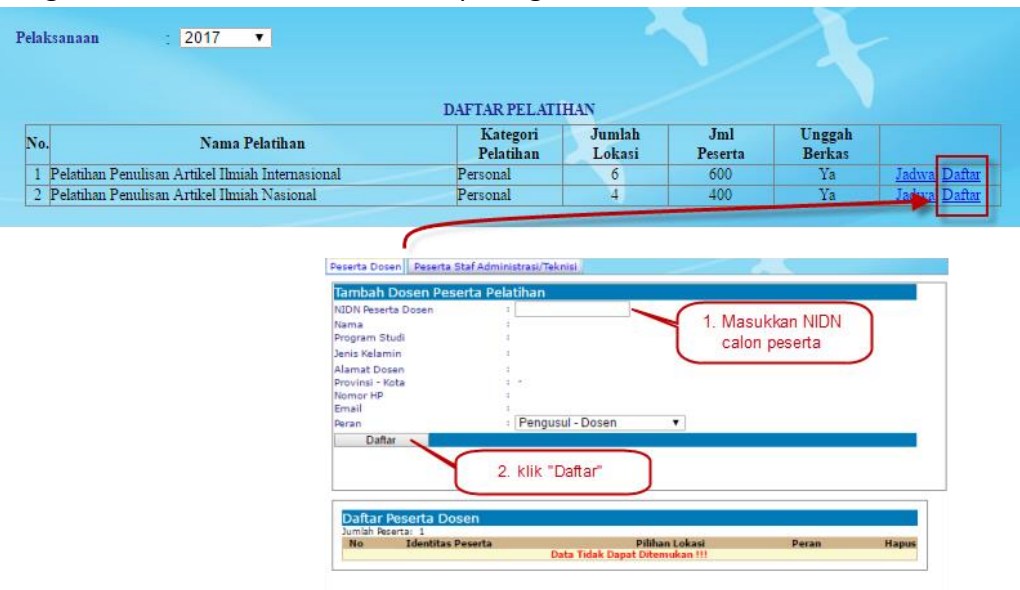

 Pilih lokasi yang akan didaftarkan dengan cara klik "daftar/ubah", kemudian pilih alternatif (jika alternatif lebih dari satu harus dengan lokasi/nama kota yang berbeda). Jika sudah sesuai klik icon simpan.

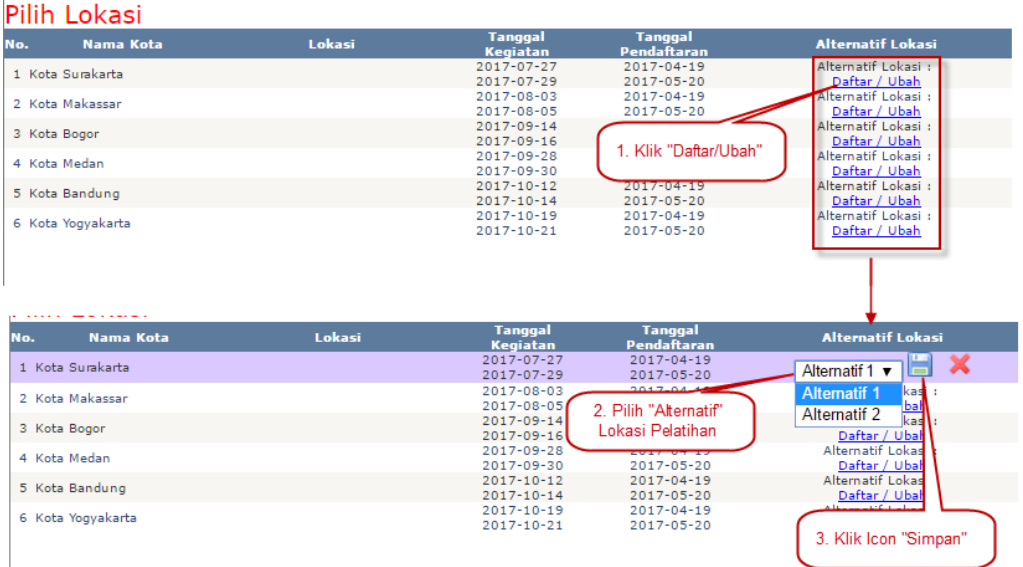

9. Setelah proses pendaftaran selesai, untuk melihat *username* dan *password* calon peserta kembali ke beranda dan klik icon "<sup>(1)</sup>" seperti pada gambar berikut.

| R |                                   | PENING<br>DIREKTO<br>KEMENT | SKATAN KAPASITAS SUMBER DAYA N<br>DRAT JENDERAL PENGUATAN RISET DAN I<br>TERIAN RISET, TEKNOLOGI, DAN PENDIDII | MANUSIA PERGURUAN TIN<br>PENGEMBANGAN<br>KAN TINGGI Onli<br>Selana, 22-0                                                      | SGI<br>ne: 2 pengunjung<br>1 2016, 2017/23 am |
|---|-----------------------------------|-----------------------------|----------------------------------------------------------------------------------------------------|----------------------------------------------------------------------------------------------------|-----------------------------------------------|
|   | Selamat Datang: 0<br>Tahun : 2017 | operator Univ               | ersitas Suralaya                                                                                               | Daftar Calon Pese                                                                                                    | erta Pelatihan                                |
|   | Total data: 1<br>Nama             | NIDN                        | Informasi Pelatihan                                                                                            | Status                                                                                                    | User<br>Password                              |
|   | Dr Haryanto M.Si                  | 9999901128                  | Pelatihan Penulisan Artikel Ilmiah Internasional<br>Lokasi: Kota Bogor<br>Periode: 10/6/2016 - 10/8/2016       | Tahapan: Pendaftaran<br>Kesediaan: <mark>Belum ada Kesediaan</mark><br>Alterntatif Lokasi: 1                                  | P                                             |
|   |                                   |                             |                                                                                                    | Icon untuk melihat us<br>password calon per<br>INFORMASI USER PASS<br>Nama Dr Haryanto M.S<br>Username 9999901128<br>Password | eer dan<br>ngusul<br>sword<br>a               |

10. Jika seluruh proses telah dilakukan, selanjutnya operator perguruan tinggi memberikan *user* dan *password* tersebut kepada calon peserta yang telah didaftarkan untuk melengkapi data identitas dan proses unggah berkas.

- II. Melengkapi Data Identitas dan Proses Unggah Berkas oleh Calon Peserta Pelatihan
  - 1. Pada browser ketik http://silitabmas.dikti.go.id/pelatihan<enter>

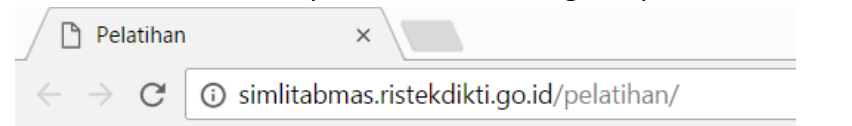

2. Tampilan laman beranda simlitabmas.dikti.go.id/pelatihan

| Login                                                                                                    | RISTEKDIKTI PENIN<br>RISTEKDIKTI                                                                                                    | IGKATAN KAPASITAS SUMBER DAYA MANUSIA PERGURUAN TINGGI<br>TORAT JENDERAL PENGUATAN RISET DAN PENGEMBANGAN<br>ITERIAN RISET, TEKNOLOGI, DAN PENDIDIKAN TINGGI<br>Online: 1 pengunjung<br>Selasa 22-03-2016, 12:04:32 am |
|----------------------------------------------------------------------------------------------------|----------------------------------------------------------------------------------------------------|----------------------------------------------------------------------------------------------------|
| Tauton Danting                                                                                                    | Login 🗄                                                                                                    |                                                                                                    |
| Similtabmas     Similtabmas     Direktorat Jendidikan     Tinggi     Unduh     Panduan Pendaftaran Pelatihan     Penulisan Artikel | Tautan Penting<br>• Simlitabmas<br>• Direktorat Jendral Pendidikan<br><u>Tinggi</u><br>Unduh<br><u>Panduan Pendaftaran Pelatihan</u><br><u>Penulisan Artikel</u> | XX                                                                                                    |
|                                                                                                    |                                                                                                    |                                                                                                    |
|                                                                                                    |                                                                                                    |                                                                                                    |

3. Klik login. pilih pengusul dan klik seperti pada gambar.

| PENINGKATAN<br>DIREKTORAT JEI<br>KEMENTERIAN F                                                                                                    | N KAPASITAS SUMBER DAYA MANUSIA PER<br>NDERAL PENGUATAN RISET DAN PENGEMBANG<br>RISET, TEKNOLOGI, DAN PENDIDIKAN TINGGI                                                                  | GURUAN TINGGI<br>AN<br>Online: 4 pengunjung<br>Selasa, 22-03-2016, 11:47:51 am |
|----------------------------------------------------------------------------------------------------|----------------------------------------------------------------------------------------------------|--------------------------------------------------------------------------------|
| Login ±<br>Tautan Penti<br>1. Klik "Login"<br>• Simlitabmas<br>• Direktorat Jendral Pendidikan<br>Tinggi<br>Unduh<br>Panduan Pendaftaran Pelatihan<br>Penulisan Artikel 2015 | Login         Manajemen Dittitabmas         Reviewer         Operator Dittitabmas         Operator Dittitabmas         Operator Dittitabmas         Pengusut         O. Pilih "Pengusut" | X                                                                              |

4. Selanjutnya akan tampil seperti pada gambar berikut. Isi nama user dan *password* pengusul serta isi hasil penjumlahan dan klik "login".

| RISTEKDIKTI | PENINGKATAN KAPASITAS SUMBER DAYA MANUSIA PERGURUAN TINGGI<br>DIREKTORAT JENDERAL PENGUATAN RISET DAN PENGEMBANGAN<br>KEMENTERIAN RISET, TEKNOLOGI, DAN PENDIDIKAN TINGGI<br>Online: 4 pengunjung<br>Selasa, 22-03-2016, 11:33:26 am                                                                                                    |
|-------------|----------------------------------------------------------------------------------------------------|
|             | <complex-block>         1. Masukkan         Namu User         Organsword         Peran         Peran         Imilahkan         Imilahkan         Imilahkan         Imilahkan         Imilahkan         Imilahkan         Imilahkan         Imilahkan         Imilahkan         Imilahkan         Imilahkan         Imilahan         Imilahkan         Imilahan         Imilahan</complex-block> |

5. Jika sudah didaftarkan oleh operator penelitian perguruan tinggi maka akan muncul tampilan seperti pada gambar di bawah. Klik pada identitas pendaftar untuk melengkapi data identitas calon peserta.

|                                                                                      | APASITAS SUMBER DAYA MA                                                                                                    | NUSIA PERGURUAN TINGGI                                                        |
|--------------------------------------------------------------------------------------|----------------------------------------------------------------------------------------------------|-------------------------------------------------------------------------------|
| RISTEKDIKTI DIREKTORAT JENDE<br>KEMENTERIAN RISE                                     | IRAL PENGUATAN RISET DAN PE<br>T, TEKNOLOGI, DAN PENDIDIKA                                                                   | NGEMBANGAN<br>NTINGGI Online: 1 pengunjung<br>Selasa: 22-03-2016, 12:07:47 pm |
| Beranda Pelaksanaan Pelatihan Logout                                                 |                                                                                                    |                                                                               |
| Dr Haryanto M.Si<br>Universitas Suralaya<br>Daftar pelatihan Catatan: pastikan tahun |                                                                                                    |                                                                               |
| No Pengusul dan lokasi pelaksanaan                                                   | Pelaksanaan                                                                                                    | Jenis Pelatihan                                                               |
| 1 Haryanto D sudah sesuai                                                            | 2015                                                                                                    | Pelatihan Penulisan Artikel Ilmiah Internasional                              |
| 9999901128                                                                           | Pilihan Lokasi:<br>1. Kota Denpasar, Hotel Golden Tulip<br>Essential Denpasar, Jalan Gatot Subroto Barat<br>No. 101 Denpasar | Identitas Pendaftar<br>Klik "Identitas Pendaftar"                             |
| 2 Haryanto Dr M.Si                                                                   | 2016                                                                                                    | Pelatihan Penulisan Artiket Ilmiah Nasional                                   |
| 9999901128                                                                           | Pilihan Lokasi:<br>I Kota Bogor Bogor                                                                                        | Identitas Pendaftar                                                           |
|                                                                                      | Open Difference 2042                                                                                                    |                                                                               |

6. Isi identitas dengan lengkap kemudian klik simpan.

| RISTEKDIKTI<br>Beranda Pelaksanaan Pel                                                        | PENINGKATAN KA<br>DIREKTORAT JENDE<br>KEMENTERIAN RISE                                                                                                    | APASITAS SUMBER I<br>RAL PENGUATAN RISI<br>T, TEKNOLOGI, DAN P                                                                                                    | DAYA MANUSIA PEF<br>ET DAN PENGEMBANG<br>ENDIDIKAN TINGGI | GURUAN 1<br>AN<br>Selasa, 2                                                                                                    | CINGGI<br>Online: 2<br>2-03-2016, | pengunjung<br>12:16:58 pm |
|-----------------------------------------------------------------------------------------------|----------------------------------------------------------------------------------------------------|----------------------------------------------------------------------------------------------------|-----------------------------------------------------------|----------------------------------------------------------------------------------------------------|-----------------------------------|---------------------------|
| IDENTITAS PESER           Nama Dosen :         Dr Ha           Institusi :         University | <mark>TA PELATIHAN</mark><br>uyanto M.Si<br>rsitas Suralaya                                                                                                    | Jika semua Ide<br>usulan sudah te<br>akan beruba<br>menjadi "lengk                                                                                                    | ntitas<br>prisi,<br>hh<br>ap"                             | X                                                                                                    |                                   | Kembali                   |
| No                                                                                            | Fahapan-Judul                                                                                                    | Kekura                                                                                                    | ngan Kelengkapan                                          | Status                                                                                                    | Unggah<br>Berkas                  | Unduh<br>Berkas           |
| Pendaftaran<br>1                                                                              |                                                                                                    | - Judul<br>- Abstrak<br>- Bidang Ilmu                                                                                                    | X                                                         | Dalam<br>Proses                                                                                                    | O<br><u>Unggah</u>                | A<br>Unduh                |
| Identitas Usulan Evalu<br>IDENTITAS DOSE<br>Judul<br>Abstrak                                  | asi Din<br>N<br>:                                                                                                    | rocation renging                                                                                                    |                                                           |                                                                                                    |                                   |                           |
| Bidang Ilmu                                                                                   | Pilih bidang ilmu                                                                                                    |                                                                                                    | Pastikan<br>isian su                                      | semua<br>Idah                                                                                                    |                                   |                           |
| Jenis Kelamin<br>Alamat Rumah                                                                 | : Laki-laki                                                                                                    | <b>v</b>                                                                                                    | teris                                                     | i 🔪                                                                                                    |                                   |                           |
| Kode Pos                                                                                      | 13745                                                                                                    |                                                                                                    |                                                           | SIA PERGURUAN TINGGI<br>EMBANGAN<br>INGGI<br>Online: 2 pengunjung<br>Selasa, 22-03-2016, 12:16:38 pm<br>Kembali<br>Pan Status Unggah Unduh<br>Berkas Berkas<br>Dalam Unggah Unduh<br>Proses Unggah Unduh<br>Serkas semua<br>isian sudah<br>terisi |                                   |                           |
| No HP                                                                                         | PENINGKATAN KAPASITAS SUMBER DAYA MANUSIA PERGURUAN TINGGI<br>DIREKTORAT JENDERAL PENGUATAN RISET DAN PENGEMBANGAN<br>KEMENTERIAN RISET, TEKNOLOGI, DAN PENDIDIKAN TINGGI<br>online: 2 pengunjung<br>Selasa, 22-03-2016, 12210.000 pm<br>pengunjung<br>Selasa, 22-03-2016, 12210.000 pm<br>Pengunjung<br>Selasa, 22-03-2016, 12210.000 pm<br>Pengunjung<br>Pengunjung<br>Pengu                                                                                                    |                                                                                                    |                                                           |                                                                                                    |                                   |                           |
| No Telepon                                                                                    | PENINGKATAN KAPASITAS SUMBER DAYA MANUSIA PERGURUAN TINGGI<br>DIREKTORAT JENDERAL PENGUATAN RISET DAN PENGEMBANGAN<br>KEMENTERIAN RISET, TEKNOLOGI, DAN PENDIDIKAN TINGGI<br>online: 2 pengunjung<br>Selasa, 22-03-2016, 1216:38 pm<br>naan Pelatihan<br>Dr Haryanto M.Si<br>Universitas Suralaya<br>Universitas Suralaya<br><u>Selasa, 22-03-2016, 1216:38 pm</u><br><u>Kembali</u><br><u>Tahapan-Judul</u><br>Jika semua Identitas<br>usulan sudah terisi,<br>akan berubah<br>menjadi "lengkap"<br><u>Kembali</u><br><u>Tahapan-Judul</u><br><u>Isigan Budul</u><br><u>Jodul</u><br><u>Jodul</u><br><u>Jodul</u><br><u>Abstrak</u><br><u>Abstrak</u><br><u>Jodul</u><br><u>Isigan Jimu -<br/>Laki-laki V<br/>Ji Sumatera no 87<br/>13745<br/><u>Bitisfor77893</u><br/><u>D211123456</u><br/><u>Bitisfor77893</u><br/><u>D211123456</u><br/><u>Bitisfor7893</u><br/><u>D211123456</u><br/><u>Bitisfor7893</u><br/><u>Bitisfor7893</u><br/><u>Bitisfor7893</u><br/><u>Bitisfor7893</u><br/><u>Bitisfor7893</u><br/><u>Bitisfor7894</u><br/><u>Bitisfor7895</u><br/><u></u></u> |                                                                                                    |                                                           |                                                                                                    |                                   |                           |
| Surel (email)                                                                                 | sharya@gmail.com                                                                                                    | PASITAS SUMBER DAYA MANUSIA PERGURUAN TINGGI<br>AL PENGUATAN RISET DAN PENGEMBANGAN<br>(TEKNOLOGI, DAN PENDIDIKAN TINGGI<br>Delase, 22-03-2016, 12:16:38 pm<br>Selase, 22-03-2016, 12:16:38 pm<br>(Kembali<br>Menjadi "lengkap"<br>(Kembali<br><u>Adatan berubah</u><br>menjadi "lengkap"<br>(Kembali<br><u>Adatan Barkas</u><br><u>Adatan Barkas</u><br><u>Adatan Barkas</u><br><u>Adatan Barkas</u><br><u>Adatan Barkas</u><br><u>Adatan Barkas</u><br><u>Adatan Barkas</u><br><u>Adatan Barkas</u><br><u>Adatan Barkas</u><br><u>Adatan Barkas</u><br><u>Adatan Barkas</u><br><u>Adatan Barkas</u><br><u>Adatan Barkas</u><br><u>Adatan Barkas</u><br><u>Adatan Senakas</u><br><u>Adatan Barkas</u><br><u>Adatan Barkas</u><br><u>Adatan Ba</u> |                                                           |                                                                                                    |                                   |                           |
|                                                                                               |                                                                                                    |                                                                                                    | Sim                                                       | pan                                                                                                    |                                   |                           |

7. Isi Form Evaluasi Diri dengan lengkap, kemudian klik *checkbox* saya membenarkan, kemudian klik simpan, setelah itu lakukan unggah berkas.

| RISTEKD                                                  | PENINGKATAN KAPAS<br>DIREKTORAT JENDERAL I<br>KEMENTERIAN RISET, TEK                                                                                                    | ITAS SUMBER DAYA MANU<br>PENGUATAN RISET DAN PENGE<br>KNOLOGI, DAN PENDIDIKAN TI                         | SIA PERGU<br>MBANGAN<br>NGGI                                                          | RUAN 1                                                       | Online: 4                        | pengunju<br>17:35:17 |
|----------------------------------------------------------|----------------------------------------------------------------------------------------------------|----------------------------------------------------------------------------------------------------|---------------------------------------------------------------------------------------|--------------------------------------------------------------|----------------------------------|----------------------|
| randa Pe<br>DENTITA<br>Nama Dos<br>. Ceklist p<br>evalua | AS PP<br>bengan ini saya menyatakan<br>benarnya dan saya bertangg<br>ini tidak benar, maka Saya<br>bernyataan<br>si diri                                                                                                    | bahwa saya telah mengisi eval<br>ng jawab apabila di kemudian<br>bertanggung jawab terhadap se<br>Simpan | uasi diri d<br>diketahui p<br>gala akibat<br>b. Klik "Simpa<br>muncul pesan<br>berhas | engan se<br>ernyataa<br>yang ti<br>"sampa<br>"Simpan<br>sil" | benar<br>n Saya<br>mbulkan<br>ii | v<br>Kemba           |
| No                                                       | Tahapan-Judul                                                                                                    | Kekurangan Kelengkaj                                                                                     | pan                                                                                   | Status                                                       | Unggah<br>Berkas                 | Unduh<br>Berkas      |
| Pend<br>1<br>Artil                                       | laftaran<br>kel Pelatihan di Bogor                                                                                                    | Lengkap                                                                                                  |                                                                                       | Dalam<br>Proses                                              | O<br><u>Unggah</u>               | Unduh                |
| Identitas U<br>ISIAN I<br>A. Penga                       | sulan Evaluasi Diri Evaluasi Diri Evaluasi Dir | Unggah d<br>berk                                                                                         | an unduh<br>(as                                                                       | And                                                          | a belum pengis                   | i evaluasi d         |
| NO.                                                      | PERTANY                                                                                                    | AAN                                                                                                    | PILIHAN                                                                               |                                                              | evaluas                          | i diri               |
| 1 J                                                      | umlah artikel ilmiah pengusul yan<br>Jasional tidak terakreditasi.                                                                                                    | g sudah dimuat pada jurnal                                                                               | - Pilih - 🗸                                                                           | -                                                            | sampai s                         | iemua<br>i           |
| 2 <sup>]</sup>                                           | umlah artikel ilmiah pengusul yan<br>asional terakreditasi.                                                                                                    | g sudah dimuat pada jurnal                                                                               | - Pilih - 🗸                                                                           |                                                              |                                  |                      |
| J<br>3 ir<br>R                                           | umlah artikel ilmiah pengusul yan<br>hternasional tidak terindeks Scop<br>leuters.                                                                                                    | g sudah dimuat pada jurnal<br>ıs dan/atau ISI Thomson                                                    | - Pilih - 🗸                                                                           |                                                              |                                  |                      |
| 4 )<br>ir                                                | umlah artikel ilmiah pengusul yan<br>nternasional terindeks Scopus dar                                                                                                    | g sudah dimuat pada jurnal<br>n/atau ISI Thomson Reuters.                                                | - Pilih - 🗸                                                                           |                                                              |                                  |                      |
| B. Naska                                                 | h Yang Diunggah                                                                                                    |                                                                                                    |                                                                                       | _                                                            |                                  |                      |
| NO.                                                      | PERTANY                                                                                                    | AAN                                                                                                    | PILIHAN                                                                               |                                                              |                                  |                      |
| N                                                        | laskah yang diunggah merupakan                                                                                                    | hasil penelitian orisinal                                                                                |                                                                                       |                                                              |                                  |                      |

8. Unggah berkas dilakukan dengan klik "Unggah" kemudian klik "Browse" untuk mencari berkas PDF yang akan diunggah. Lalu klik " ", lihat status berkas, jika sukses lanjutkan tekan tombol " Cek" untuk memverifikasi berkas yang diunggah. Jika telah selesai klik tombol "kembali" untuk kembali keberanda.

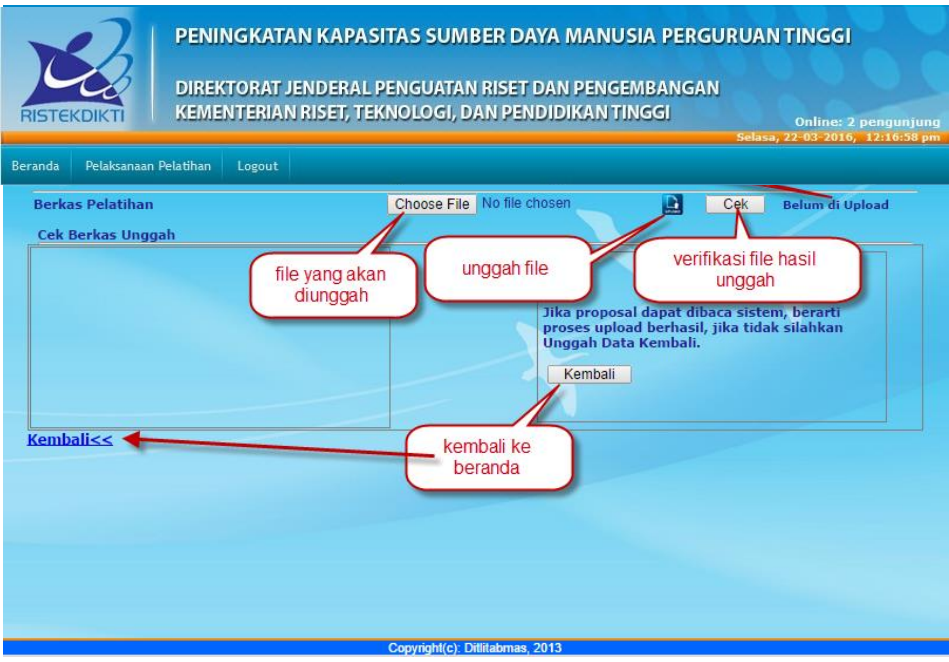

 Jika seluruh proses telah selesai, lakukan proses *logout*. Apabila mengalami kesulitan dalam mengakses proses pendaftaran, operator perguruan tinggi penelitian atau calon peserta dapat menghubungi operator simlitabmas dengan mengirim surel ke <u>publikasi@ristekdikti.go.id</u>.